คู่มือการใช้ระบบ MeetRoomSRS สำนักการลูกเสือ ยุวกาชาดและกิจการนักเรียน

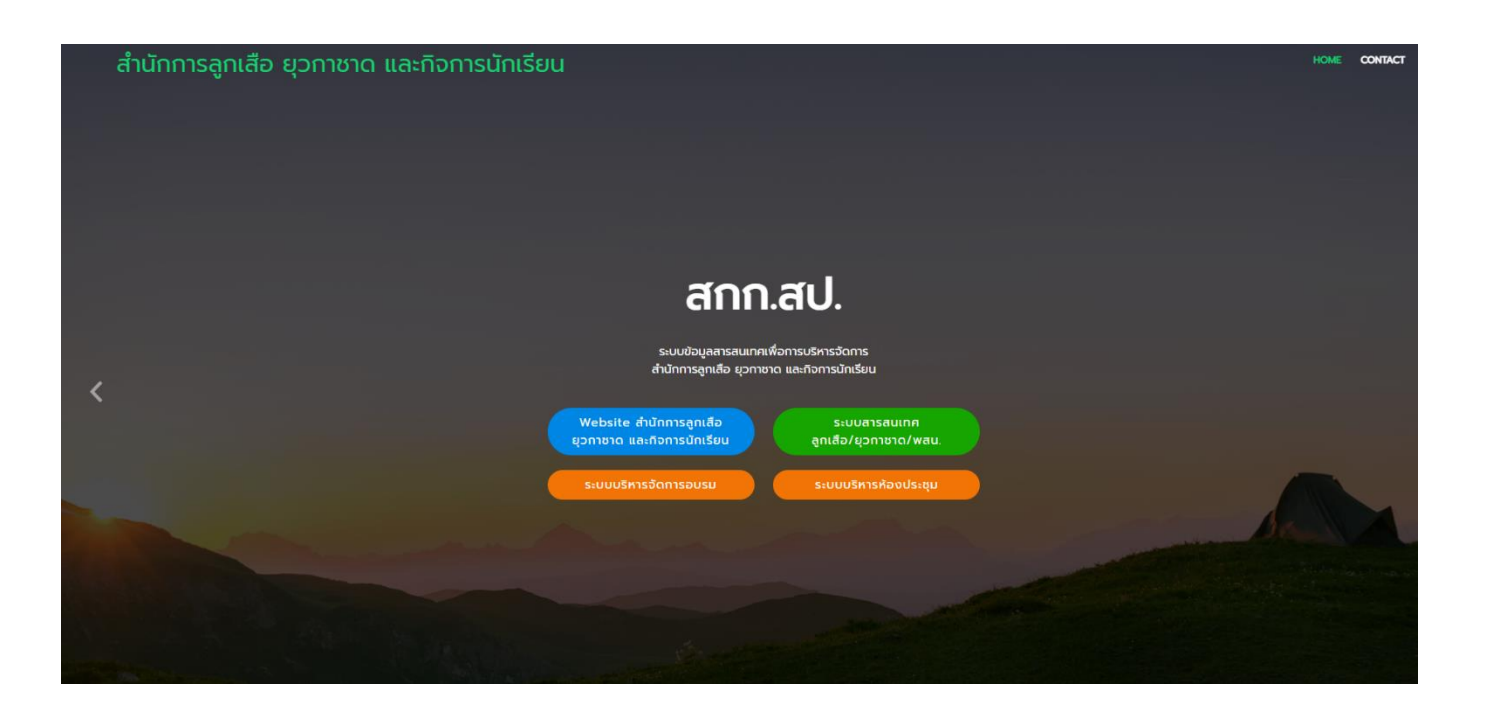

ระบบสารสนเทศสำนักการลูกเสือ ยุวกาชาดและกิจการนักเรียน สำนักงานปลัดกระทรวงศึกษาธิการ

### ขั้นตอนการเข้าใช้ระบบ สำหรับ User

#### การเข้าใช้งาน 2 ช่องทาง

- 1. www.srs2.moe.go.th
- 2. <a>www.bureausrs.moe.go.th/meetroom/</a>

| สกก                                                   | .สป.                                        |
|-------------------------------------------------------|---------------------------------------------|
| ระบบข้อมูลสารสนเทศเ<br>สำนักการลูกเลือ ยุวกาช         | พื่อการบริหารจัดการ<br>าด และทิจการนักเรียน |
| Website สำนักการลูกเสือ<br>ยุวกาชาด และกิจการนักเรียน | ระบบสารสนเทศ<br>ลูกเสือ/ยุวทาชาด/พสน.       |
| ระบบบริหารจัดการอบรม                                  | ระบบบริหารห้องประชุม                        |
|                                                       |                                             |

### ขั้นตอนสมัครใช้งาน

- 1. คลิก > เมนูสำหรับผู้ดูแลระบบ
- 2. คลิก สมัครใช้งาน

| MeetRoom_SRS               |  |
|----------------------------|--|
| MAIN NAVIGATION            |  |
| 🖀 หน้าหลัก                 |  |
| 觉 ตรวจสอบการใช้ห้องประชุม  |  |
| 🔟 สถิติการใช้ห้องประชุม    |  |
| 😽 สถิติการใช้ของกลุ่มงาน   |  |
| 🐴 ระเบียบการใช้ห้องประชุมฯ |  |
| 🖹 แนวปฏิบัติการขอใช้ห้อง   |  |
| 🖹 แบบฟอร์มการขอใช้ห้อง     |  |
| 🛃 ข้อมูลเจ้าหน้าที่        |  |
|                            |  |
| 🟓 สำหรับผู้ดูแลระบบ        |  |
|                            |  |

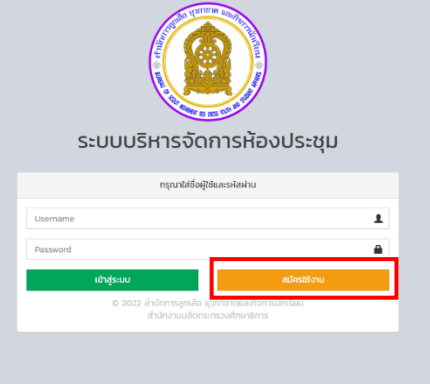

2. กรอบข้อมูลให้ครบถ้วน > คลิกลงทะเบียน

| ระบ            | บบริหารจัดการห้องประ | ชุม |
|----------------|----------------------|-----|
|                | ลงทะเบียนใช้งานระบบ  |     |
| ชื่อ - นามสกุล |                      |     |
| ດຳແກບ່ວ        |                      |     |
| หน่วยงาน /แผนก |                      |     |
| нареала уляаг  |                      | ~   |
| Username       |                      |     |
| Password       |                      |     |
|                |                      |     |
|                | ลงกะเบียน            |     |
|                |                      |     |

## ขั้นตอนการใช้งาน

- 1. คลิกเลือก > ระบบบริการห้องประชุม
- 2. เลือกเมนู สำหรับผู้ดูและรบบ

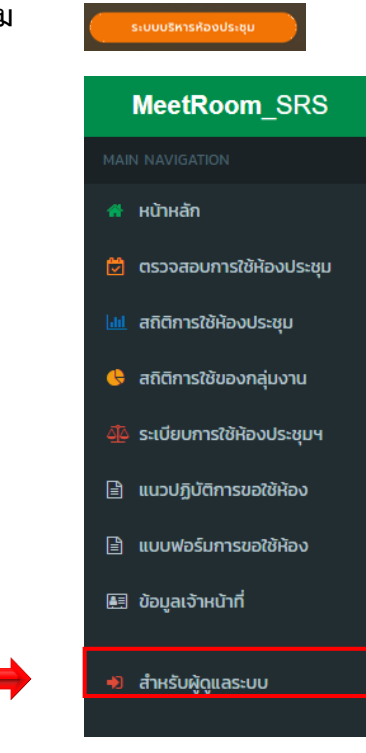

เข้าสู่ระบบ

ใส่ชื่อผู้ใช้และรหัสผ่าน > คลิกเข้าสู่ระ

|      | ระบบบริหารจัด                           | การห้องประชุม                                  |
|------|-----------------------------------------|------------------------------------------------|
|      | กรุเนาเลงอ                              | รูเอและรกลพาน                                  |
| Hong |                                         | 1                                              |
|      |                                         | <u>۵</u>                                       |
|      | เข้าสู่ระบบ                             | สมัครใช้งาน                                    |
|      | C 2022 สำนักการสูกเสือ<br>สำนัดงานปลัดร | ยุวกาชาดและกิจการนักเรียน<br>เระกรวงศึกษาธิการ |

คลิกเมนู > +จองห้อง ปรกฎดังภาพ กรอกข้อมูลให้ครบถ้วน > คลิก บบทา เ

| MeetRoomSRS      | =                              |                                                    |                                    |                      | 📵 ยินดีด้อนรับ : นายชัยช |
|------------------|--------------------------------|----------------------------------------------------|------------------------------------|----------------------|--------------------------|
| MAIN NAVIGATION  |                                |                                                    |                                    |                      |                          |
| + จองห้อง        | 🖾 บันทึกป้อมูลการจองห้องประชุม |                                                    |                                    |                      |                          |
| ปฏิทีมการใช้ห้อง |                                | 🖹 เรื่องที่ใช้ประชุม (ประชุม อบรม สัมนา )          |                                    |                      |                          |
| 🛔 ข้อมูลส่วนตัว  |                                | ทดสอบการจองการใช้ห้องประชุมอภัย จันทวิมล และ ศลยก. |                                    |                      |                          |
|                  |                                | สำหน่วยงานที่ขอให้                                 |                                    |                      |                          |
| 🗢 ออกจากระบับ    |                                | กลุ่มอำนวยการ                                      |                                    | Ŷ                    |                          |
|                  |                                | 🌐 วันที่ชิ่นใช้ห้อง                                | 🔿 เวลาเริ่มใช้(ชั่วโมง)            | 📀 เวลาเริ่มใช้(เกที) |                          |
|                  |                                | 2022-05-01                                         | 08 ~                               | 30 ~                 |                          |
|                  |                                | อันที่สิ้นสุดการใช้ห้อง                            | 🕗 เวลาสิ้นสุด(ชั่วโมง)             | @ เทที               |                          |
|                  |                                | 2022-05-06                                         | 16 ×                               | 30 ¥                 |                          |
|                  |                                | & ห้องประชุม                                       | 🗑 จำนวนผู้เข้าประชุม               |                      |                          |
|                  |                                | ศูนย์พัฒนาบุคลากรฯ "กฐิน กุยยกานนท์"               | 200                                |                      |                          |
|                  |                                | 🛦 ชื่อ-สกุล ผู้ของ                                 | ( <sup>4</sup> เบอร์โทรศัพท์ผู้จอง |                      |                          |
|                  |                                | นายชัยชนะ หมายติดกลาง                              | 0863525450                         |                      |                          |
|                  |                                | 🖻 รายละเอียด                                       |                                    |                      |                          |
|                  |                                | ทดสอบระบมก่อนใช้งานจริง                            |                                    |                      |                          |
|                  |                                |                                                    |                                    |                      |                          |
|                  |                                |                                                    | งละเอียด                           | uluda IIO            | 1                        |
|                  |                                |                                                    |                                    | ounn ou              |                          |

ข้อมูลการขอให้ห้องประชุมจะส่งให้ผู้ดูและอนุมัติการใช้ต่อไป ดังตัวอย่าง

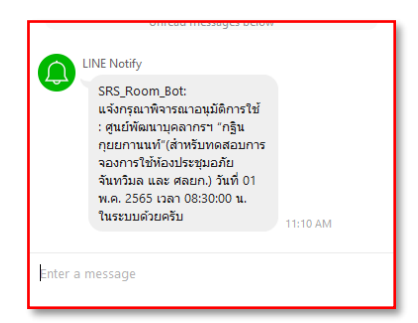

5. เมื่อคลิกบันทึกการจองห้องแล้วจะแสดงข้อมูลการจองห้องประชุมหรือศลยก. บนปฏิทิน ดังภาพ

| MeetRoomSRS     | =                        |            |                                                  |            |            | ۲   | ยินดีต้อนรับ : นายข้อขนะ หมายติดกลาง |
|-----------------|--------------------------|------------|--------------------------------------------------|------------|------------|-----|--------------------------------------|
| MAIN NAVIGATION | 🋗 ปฏิทินการใช้ห้องประชุเ | J          |                                                  |            |            |     |                                      |
| + จองหอง        | nices Bluesd Blues       | 1          |                                                  |            |            |     |                                      |
|                 |                          |            |                                                  |            |            |     | The second second                    |
|                 | <b>4 3</b> 300           |            | ı                                                | มษายน 2022 |            |     | 1090 90018 30 080310                 |
|                 | <b>อาทิตย์</b><br>27     | ðunš<br>28 | <b>อังการ</b><br>29                              | <b>¥5</b>  | wqHa<br>31 | qn5 | uns 2                                |
|                 |                          |            |                                                  |            |            |     | -                                    |
|                 | 3                        | 4          | 5<br>ແອ້ວປຣະດຸບອກັນ ອັນກວິບສ : test<br>(ລບູບັດີ) | 6          | 7          | 8   | 9                                    |
|                 | 10                       | n          | 12                                               | 13         | 14         | 15  | 16                                   |
|                 | 17                       | 18         | 19                                               | 20         | 21         | 22  | 23                                   |
|                 | 24                       | 25         | 26                                               | 27         | 28         | 29  | 30                                   |
|                 | 1                        | 2          | 3                                                | 4          | 5          | 6   | 7                                    |
|                 |                          |            |                                                  |            |            |     |                                      |
|                 |                          |            |                                                  |            |            |     |                                      |
|                 |                          |            |                                                  |            |            |     |                                      |

6. เมนู ข้อมูลส่วนตัว สามารถแก้ไข ข้อมูลส่วนตัวได้ แล้วกด บันทึกการเปลี่ยนแปลง

| MeetRoomSRS        | =                          |
|--------------------|----------------------------|
| MAIN NAVIGATION    | \$ Profile                 |
| + จองห้อง          | e riolite<br>Ro_liolana    |
| 🛗 ปฏิทินการใช้ห้อง | นายชียยนะ หมายติดกลาง      |
| 🛔 ข้อมูลส่วนตัว    | ตำเลหน่ง                   |
| 🕒 ออกจากระบบ       | เจ้าพนักงานธุรการอ่านาณงาน |
|                    | Username                   |
|                    | Hong                       |
|                    | Password                   |
|                    |                            |
|                    | นันทึกการเปลี่ยนของ        |
|                    |                            |

 คลิกออกจากระบบ เพื่อกลับสู่หน้าหลัก ขึ้นข้อความสีเหลืองแสดงว่ารอการอนุมัติ แสดงสีเขียวแสดง ว่าอนุมัติแล้ว

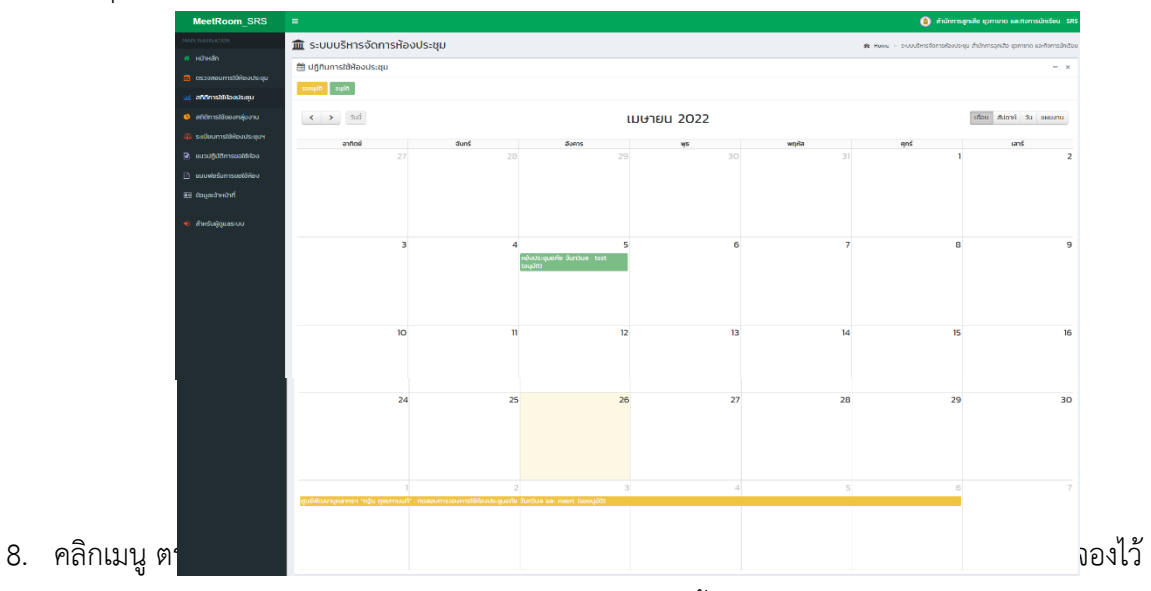

ในระบบ แล้วคลิก Search จะปรกฎข้อมูล วันที่เริ่ม -วันที่สิ้นสุด – เรื่อง - ห้องประชุม – ผู้บันทึก

#### ข้อมูล - สถานะ ดังภาพ

| MeetRoom_SRS                   | =                             |                              |                                                    |                                      | <ol> <li>ahūn</li> </ol> | การลูกเสือ ยุวกาชาด และกิจการนักเรียน : ! |
|--------------------------------|-------------------------------|------------------------------|----------------------------------------------------|--------------------------------------|--------------------------|-------------------------------------------|
| หมาก กลงาธุลสาดก<br>🐐 หน้าหลัก | 🗟 รายงานการจะ                 | งใช้ห้องประชุม               |                                                    |                                      |                          |                                           |
| 🖄 ตรวงสอบการใช้ห้องประชุม      | ∰ Start Date                  |                              | 🗎 End Date                                         | 4 Select Room                        |                          |                                           |
| aticinnstèliaoประชุม           | 2022-05-01                    |                              | 2022-05-06                                         | Select Room                          | ✓ Search Export          | *                                         |
| 🧐 สถิติการใช้ของกลุ่มงาน       | วันที่เริ่ม                   | วันที่สิ้นสุด                | ເຮືອບ                                              | ห้องประชุม                           | ผู้บันทึกข้อมูล          | สถานะ                                     |
| 🐥 ระเบียบการใช้ห้องประชุมฯ     | 01 w.n. 2565<br>1341 08:30 u. | 06 w.n. 2565<br>Ioan 1630 u. | กดสอบการจองการใช้ห้องประชุมอภัย จันกวีมล และ ศลยก. | ศูนย์พัฒนาบุคลากรฯ "กฐิน กุยยกามนท์" | นายชัยชนะ หมายติดกลาง    | รออนุมัติ                                 |
| 🖹 แนวปฏิบัติการขอใช้ห้อง       |                               |                              |                                                    |                                      |                          |                                           |
| 🗎 แบบฟอร์มการขอใช้ห้อง         |                               |                              |                                                    |                                      |                          |                                           |
| 🎟 ข้อมูลเจ้าหน้าที่            |                               |                              |                                                    |                                      |                          |                                           |
| 🚸 ຄຳหรับຜູ້ດູແລະະບບ            |                               |                              |                                                    |                                      |                          |                                           |

### สำหรับผู้ดูแลทั้งระบบ ( Administrator )

### ขั้นตอนการใช้งาน

- 1. คลิกเลือก > ระบบบริการห้องประชุม
- 2. เลือกเมนู สำหรับผู้ดูและรบบ

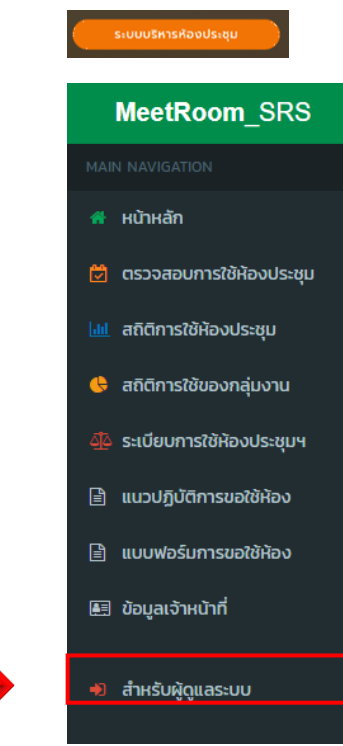

ใส่ชื่อผู้ใช้และรหัสผ่าน > คลิกเข้าสู่ระบบ

| ระเ  | มมบริหารจัดก                                      | ารห้องประชุม                          |
|------|---------------------------------------------------|---------------------------------------|
|      | กรุณาใส่ชื่อผู้ใช้แล                              | ะรหัสผ่าน                             |
| Hong |                                                   | Ŧ                                     |
|      |                                                   | <b>a</b>                              |
| ເບັ  | าสู่ระบบ                                          | สมัครใช้งาน                           |
|      | © 2022 สำนักการสูกเสือ ยุวก<br>สำนักงานปลัดกระทร: | เชาดและกิจการนักเรียน<br>วงศึกษาธิการ |

เข้าสู่ระบบ

- 4. เมื่อเข้าสู่ระบบแล้วจะปรากฎเมนู ดังนี้
  - 1. จองห้องประชุม กรณีแอดเมินจองเอง
  - 2. ปฏิทินการให้ห้องประชุม
  - 3. รายงาน มี 3 เมนูย่อย
    - การจองห้องประชุม
    - สถิติการใช้ห้องประชุม
    - สถิติการใช้ห้องตามหน่วยงาน
  - 4. ตั้งค่า มี 4 เมนูย่อย
    - ห้องประชุม
    - หน่วยงานแผนก
    - ผู้ใช้งานระบบ
    - Token line
  - 5. ข้อมูลส่วนตัว

#### เมนู ปฏิทินการใช้ห้อง

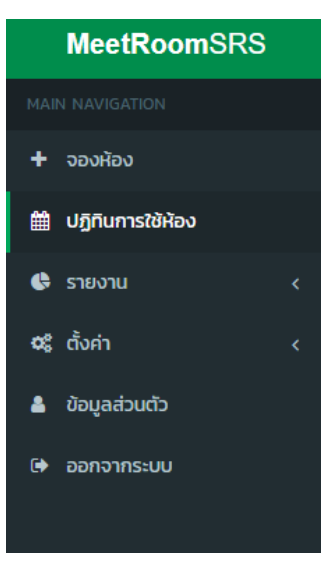

| MeetRoomSRS                                        | =                                                                                                    |                                        |                                                     |            |       |       | 👜 ຍົນດີດ້ອນຮັບ : Administrator |
|----------------------------------------------------|----------------------------------------------------------------------------------------------------|----------------------------------------|-----------------------------------------------------|------------|-------|-------|--------------------------------|
| MAIN NAVIGATION                                    | 🋗 ปฏิทินการใช้ห้องประชุเ                                                                                        | J                                      |                                                     |            |       |       |                                |
| + ວອນກ້ອນ                                          | ສະຫະນັກ (ມີມາຍຸມ (ມີຄາຍາດ) (ມີຄາຍາດ) (ມີຄາຍາດ) (ມີຄາຍາດ) (ມີຄາຍາດ) (ມີຄາຍາດ) (ມີຄາຍາດ) (ມີຄາຍາດ) (ມີຄາຍາດ) (ມີຄ |                                        |                                                     |            |       |       |                                |
| ปฏิทีมการใช้ห้อง                                   |                                                                                                    | -                                      |                                                     |            |       |       |                                |
| 🕼 รายงาน <                                         | < > šuť                                                                                                    |                                        | ı                                                   | มษายน 2022 |       |       | เดือน สัปดาห์ วัน แผนงาน       |
| 0; tom <                                           | อาทิตย์                                                                                                    | จันทร์                                 | อังคาร                                              | ψs         | พฤหัส | ศุกร์ | เสาร์                          |
| <ul> <li>oogaabucb</li> <li>(a) aaabacb</li> </ul> | 27                                                                                                    |                                        | 29                                                  |            | اد    | 1     | 2                              |
|                                                    | 3                                                                                                    | 4                                      | 5                                                   | 6          | 7     | 8     | 9                              |
|                                                    |                                                                                                    |                                        | ອ<br>ເລັນເວີຍອຸເນລາໃຫ ຈັບກວິນລ : test<br>(ລະບຸນີດີ) | J          |       |       |                                |
|                                                    | 10                                                                                                    | n                                      | 12                                                  | 13         | 14    | 15    | 16                             |
|                                                    | 77                                                                                                    | 18                                     | 19                                                  | 20         | 21    | 22    | 23                             |
|                                                    | 24                                                                                                    | 25                                     | 26                                                  | 27         | 28    | 29    | 30                             |
|                                                    | สุนยังไดนทนุกสากรา "กฎิน กุษยกายนท์"                                                                            | 2<br>กดสอบการจองการใช้ห้องประชุมอภัษ อ | 3<br>Rùnđua sa: nawn. (sooyydd)                     | 4          | S     | 6     | 7                              |
|                                                    |                                                                                                    |                                        |                                                     |            |       |       |                                |

1. เลือกข้อมูลการช้องห้องประชุม สีเหลือง เพื่อพิจารณาการขอใช้ จะปรากฏดังภาพ ให้ admin คลิก 💷 🕬

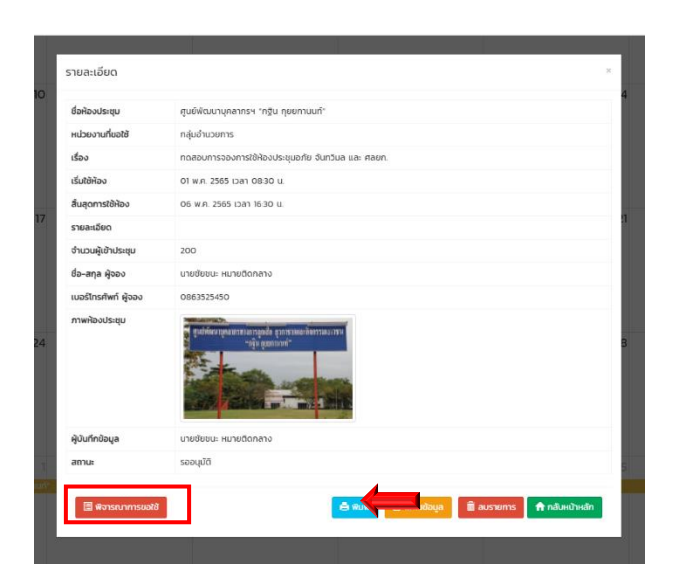

| A                                                                                                    | หน่วยงานที่ยอให้<br>Administrator    |                         |                      |
|----------------------------------------------------------------------------------------------------|--------------------------------------|-------------------------|----------------------|
| <b>m</b>                                                                                                    |                                      |                         | v                    |
|                                                                                                    | วันที่เริ่มใช้ห้อง                   | © เวลาเริ่มใช้(ชั่วโมง) | 🔿 เวลาเริ่มใช้(มาที) |
| 20                                                                                                    | 022-05-01                            | 08                      | 30 🗸                 |
| <b>#</b>                                                                                                    | วันที่สิ้นสุดการใช้ห้อง              | 🕗 เวลาสิ้นสุด(ชั่วไมง)  | ส่อ ขดขอ             |
| 20                                                                                                    | 022-05-06                            | 16                      | เพอพจารณาแลวไหคลก    |
| 4                                                                                                    | ห้องประชุม                           | 🖀 จำนวนผู้เข้าประชุม    |                      |
|                                                                                                    | ศูนย์พัฒนาบุคลากรฯ "กฐิน กุยยกามนก์" | 200                     | ี่ 1. คลิก อนุญาต    |
|                                                                                                    | ชื่อ-สกุล ผู้จอง                     | (* เมอร์โทรศัพท์ผู้จอง  | d D                  |
| u                                                                                                    | นายชัยชนะ หมายติดกลาง                | 0863525450              | 2 ไม่คนกเาต          |
| Image: A start and a start a start | รายละเอียด                           |                         |                      |
| r                                                                                                    | าดสอบระบบท่อนใช้งานจริง              |                         |                      |

 เมื่อคลิก อนุญาต แล้ว Token line จะแจ้งไปยังเจ้าหน้าที่ศูนย์ฯ และผู้ดูแลห้องประชุม อภัย จันทวิมูล ข้อมูลหลังการพิจารณา อนุญาต แล้วข้อความจะเป็นสีเขียว

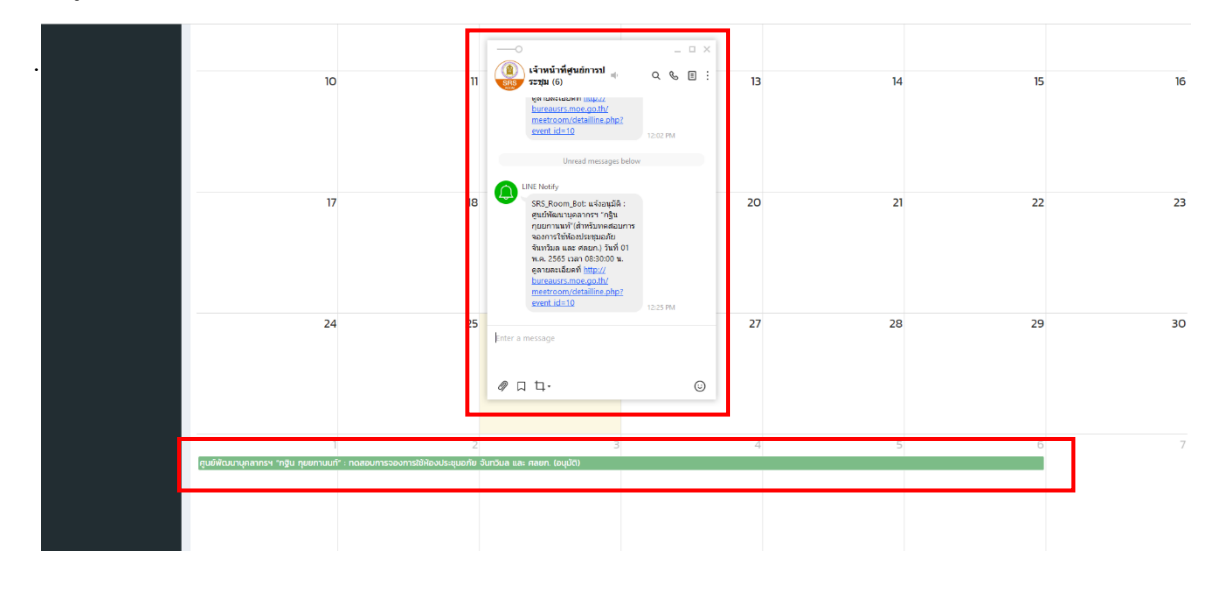

 เมื่อเจ้าหน้าที่ศูนย์ และผู้ดูแลห้องประชุมได้รับการแจ้งเตือนผ่านระบบ Token line แล้ว คลิกลิงค์ เพื่อดู ข้อมูลรายละเอียดการใช้ห้องประชุม/ศุนย์

| <br>(อ) เจ้าหน้า    | ว้าที่สูนอีการป                                                                                                    | _ = ×   |                   | รายละเอียดการใช้ห้องประชุม                         |
|---------------------|----------------------------------------------------------------------------------------------------|---------|-------------------|----------------------------------------------------|
| Sus scalar (6       | stars szak (6)<br>get nonexater.moc.go.th/<br>meetroom/detailine.php2<br>event.id=10 1200 064                                                                                                    |         | ชื่อห้องประชุม    | ศูนย์พัฒนาบุคลากรฯ "กฐิน กุยยภานนท์"               |
| meetro<br>event in  |                                                                                                    | 2502 PM | หน่วยงาน          | กลุ่มอำนวยการ                                      |
|                     | Unread messages below                                                                                                    |         | เรื่อง            | ทดสอบการจองการใช้พ้องประชุมอภัย จันทวิมล และ ศลยก. |
| UNE Notify          | fy                                                                                                    |         | เริ่มใช้ห้อง      | 01 พ.ศ. 2565 เวลา 08:30 น.                         |
| SRS_Ro<br>สุนย์พัฒ  | SRE_Doom_Boit _skep@i :<br>gutafikarunaanin roha<br>namritikarunaanin roha<br>aanritikarunaanin rohan<br>Ramtan aan avacni yafo'ti<br>karataa aan avacni yafo'ti<br>met aanataka aana caya<br>meta caanata aana caya<br>meta caanata aana caya |         | สิ้นสุดการใช้ห้อง | 06 พ.ศ. 2565 เวลา 16:30 น.                         |
| จองการไ<br>จันทวับส |                                                                                                    |         | จำนวนผู้ประชุม    | 200                                                |
| 981ERE<br>bureau    |                                                                                                    |         | ชื่อ-สกุล ผู้ของ  | นายชัยชนะ หมายติดกลาง                              |
| event ic            |                                                                                                    |         | เบอร์ผู้จอง       | 0863525450                                         |
| Enter a message     |                                                                                                    |         | รายละเอียด        |                                                    |
| <i>₽</i> □ ҵ.       |                                                                                                    | ٢       |                   |                                                    |

# เมนู ตั้งค่า ประกอบด้วย 4 เมนูย่อย

- 1. ห้องประชุม
- 2. หน่วยงาน/แผนก
- 3. ผู้ใช้งานระบบ
- 4. Token line

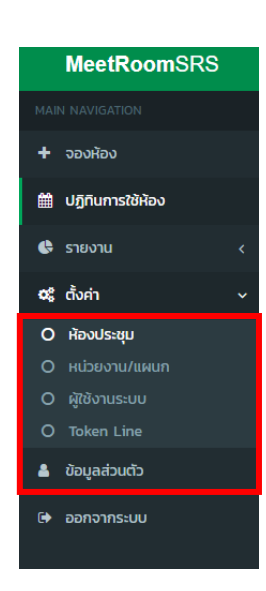

1. เมนู ห้องประชุม ประกอบด้วย เพิ่มแก้ไข ลบ

| MeetRoomSRS                    | 🚍 💷 🤤 Buldhoudo : Administrator                                                                                                    |                                       |                                                                                                    |            |             |  |  |  |
|--------------------------------|----------------------------------------------------------------------------------------------------|---------------------------------------|----------------------------------------------------------------------------------------------------|------------|-------------|--|--|--|
| MAIN NAVIGATION                | 📥 ตั้งค่าห้องประชน                                                                                                    |                                       |                                                                                                    |            |             |  |  |  |
| + จองห้อง                      |                                                                                                    |                                       |                                                                                                    |            |             |  |  |  |
| dijriumstöilav                 | + เพิ่มป้อมูล                                                                                                    |                                       |                                                                                                    |            |             |  |  |  |
| C בונטודע כ                    | Show 10 v entries                                                                                                    |                                       | Search:                                                                                                    |            |             |  |  |  |
| at darin ∽                     | # II wrnbş 🕸 1                                                                                                    | สื่อห้องประชุม [1]                    | รายละเอียด                                                                                                    | uñtu 🛙     | au 11       |  |  |  |
| O ທ່ອນປຣະພຸມ                   | State State                                                                                                    | ศูนย์พัฒนาบุคลากรฯ "ผิน แจ่มวีชาสอน"  | ลถานที่ทำการดั่งอยู่ ณ ชอยเพชรเกษม 102 แขวงนางแคเหนือ เขตบางแค กรุงเทพมหานคร หมายเลขไกรศัพท์/<br>โทรสาร O 2421 1121 | (F urilu   | ti au       |  |  |  |
| О назволи/внил                 | Participation of the second second                                                                                                    |                                       |                                                                                                    |            |             |  |  |  |
| O ผู้ใช้งานระบบ                |                                                                                                    |                                       |                                                                                                    |            |             |  |  |  |
| double do                      | 2                                                                                                    | ศูนย์พัฒนาบุคลากระ "กฐิน กุขยกานนก์"  | สถานที่ทำการตั้งอยู่ ณ ต่าบลปากน้ำ อำเภอเมืองสมุทรปราการ จังหวัดสมุทรปราการ หมายเลขไทรศัพท์/ไทรสาร<br>0 2384 4573   | (Brayla    | e au        |  |  |  |
| <ul> <li>objaniskij</li> </ul> | ALCONT - THE                                                                                                    |                                       |                                                                                                    |            |             |  |  |  |
| 🕞 ออกจากระบบ                   | Contrast of the local division of the local division of the local |                                       |                                                                                                    |            |             |  |  |  |
|                                | 3                                                                                                    | ศูนย์พัฒนามุคลากรฯ จังหวัดอุบสราชธานี | สถานที่ทำการตั้งอยู่ ณ อำเภอสิรัมธร จึงหวัดอุมสราชอามี หมายเลขไทรกัฟท์ที่กระการ 0 4336 6349                         | St uritu   | 18 au       |  |  |  |
|                                | 4                                                                                                    | สุนนี้พัฒนาบุคลาทรฯ จึงหวัดเชียงราย   | ลถามที่ทำการตั้งอยู่ กม ยำมาอเมืองสัยงราย จำหวัดเดียงราย เหมาะเลขไทยที่หน้าที่กระทร o 5373 7097                     | (Pr evilia | <b>8</b> AU |  |  |  |
|                                | 5                                                                                                    | ตุมมีพัฒนายุคลากระ รังหวัดอุกระบั     | สถามที่กำการตั้งอยู่ กม ข้ามกอเมืองสุดรถามี รัพ-ต่อสุดรถามี พบกษณะไทยกำัหาใกระการ 0 4211 0970                       | Cir evilu  | 8 au        |  |  |  |
|                                | 6                                                                                                    | หมังประชุมอภัย จันทวิมล               | saddill a'n nur suur zoom                                                                                           | iif wile   |             |  |  |  |

1.1 ต้องการเพิ่มห้องประชุม คลิก • เพิ่มข้อมุล กรอกชื่อห้องประชุม รายลระเอียดห้องประชุม และแนบรูป
 ห้องประชุม คลิก • เมิด • เมิด •

| หลังบระชุมอกย จนทวมล<br>รายละเอียด |  |
|------------------------------------|--|
| รองรับได้ 30 คน> ระบบ zoom         |  |
| sumw<br>Choose File No file chosen |  |
|                                    |  |
|                                    |  |

1.2 เมนู หน่วยงาน/แผนก ต้องการเพิ่มห้องประชุมหรือหน่วยงาน คลิก 🕂 🕬 🗤 🕇

| MeetRoomSRS                                           |                                                                              |             |        |  |
|-------------------------------------------------------|------------------------------------------------------------------------------|-------------|--------|--|
| MAIN NAVIGATION                                       | ส์ ตั้งคำ หน่วยงาน / แผนก                                                    |             |        |  |
| <ul> <li>จองห้อง</li> </ul>                           |                                                                              |             |        |  |
| ปฏิทีมการใช้ห้อง                                      |                                                                              |             |        |  |
| 🚭 รายงาน 🧹 🤇                                          |                                                                              | cn:         |        |  |
| <b>ด</b> \$ ตั้งค่า ~                                 |                                                                              | 17 unto .17 | au 11  |  |
| O disalingu                                           |                                                                              | ແກ້ໄປ       | au     |  |
| <ul> <li>низеопи/имил</li> <li>назопизации</li> </ul> | 2 กลุ่มดำนวยการ                                                              | ແກ້ໄປ       | au     |  |
| O Token Line                                          | 3 กลุ่มส่งเสร็มและฟัฒนาการลูกเลือ                                            | លវិល        | au     |  |
| 🛔 ข้อมูลส่วนตัว                                       | 4 กลุ่มอ่งเสริมและพัฒนายุวกายาด                                              | ແກ້ໄປ       | au     |  |
| 🕀 ออกจากระบบ                                          | ร กลุ่มส่งสรีมและพัฒนาที่จากรบัทร์อนและนักทึกมา                              | ເຫັນ        | au     |  |
|                                                       | 6 กลุ่มชันหลื่อหมัดมามุคลากราางการลูกเลือ ชุวกายาดและก้อกรรมเยาวอน           | ហើល         | au     |  |
|                                                       | 7 สุมย์พัฒนาบุลลากรทางการลูกเลือ บุวาทยาดและกิจกรรมแยาวชน "หัน แจ้นวิชาสชน"  | แก้ไข       | au     |  |
|                                                       | 8 ตุมย์พัฒนานุคลากรางการลูกเลือ ชุวกาชาดและที่วกรรมเยาวงน 'กฏิน กุยชากมนท'   | แก้ไม       | au     |  |
|                                                       | 9 ดูนย์พัฒนามุลลากระพุทเลือ บุวกายาอและกิจกรรมเขาวอนจึงหวัดเชียงราย          | ພາແນ        | au     |  |
|                                                       | 10 คุมย์พัฒนาบุคลากรทางการลูกเสือ ชุวกายาดและกิจกรรมเขาวงบริงารีตอุบลรางชานี | เปลี่ย      | au     |  |
|                                                       | Showing 1 to 10 of 11 entries                                                | Previous 1  | 2 Next |  |

กรอกชื่อหน่วยงานที่ต้องการเพิ่มเติม แล้วคลิก **บันทึก** 

| 🚓 เพิ่มข้อมูล หน่วยงาน / แผนก |                                 | _ |
|-------------------------------|---------------------------------|---|
|                               | หม่วยงาน /แหนก<br>หน่วยงานเรียๆ |   |
|                               | Quifn Bo                        |   |